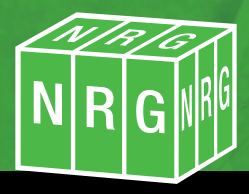

NEVSLETTER September2007

# NRG Survey System for Windows Version 11.0

V 11.0 Available 12th September 2007

Summary of new features

#### DTM / Map

- New DXF import
- Support for CAD lines and blocks
- Text culling
- Text overwrite removal
- Volume reporter
- Benching measure option
- Annotate volumes and centroids
- Import Trimble GPS data
- Line widths for parallel lines
- 'Break' lines

## News

We receive constant feedback from users and we welcome it very much. Our wish list is currently on item 2543, and we have probably dealt with 2300. It's been running for 15 years, but I'm sure you'll think of more.

What you may not know is that we record who makes the suggestions, and this year to show our appreciation we will be giving awards to those contributors. Leica and Topcon have kindly supplied goody bags for the winners and we'll also be presenting trophies which you can take home and show your mum.

## **User Forum**

We are pleased a few of you have made use of the new forum this year, there's at least one user making regular posts, but it's not actually turned out to be the lively discussion page we'd hoped for, with everyone sharing ideas and suggestions.

Do you feel that this could be developed further, or altered in any way? Any feedback would be greatly appreciated.

# **User Group**

There's just about time to book your place for this years user group – 12th 13th September. If you haven't had an invitation then call us now.

#### **Import DXF**

We've made some radical changes to the DXF import, mostly in the way we handle blocks and line styles. The interface has also been jazzed up, so you can actually see what's happening.

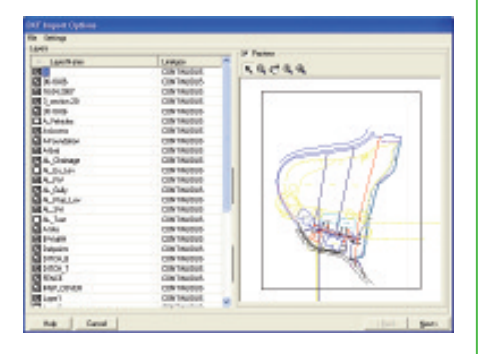

On importing a DXF you will now be presented with the drawing as it displays in AutoCAD, with the same layers turned on and off. Toggle the settings to select which components of the DXF you want to import. You'll see the picture change accordingly.

| the Carlos               |         |                                     |
|--------------------------|---------|-------------------------------------|
| Corest.                  |         |                                     |
| × 864                    |         | of Referenced                       |
| - 7h                     |         | Characterization Rest and Pro-      |
| Ter.                     | 000-10  | C hearing                           |
| - Laws                   |         | Inclusion of Frank Property lies    |
| hadrol.on                |         | 2028                                |
| - Lincigues              |         | 1 Maria                             |
| Number of Antipies       |         | - NAMPHON                           |
| < Hesta                  |         | C REALING RELEASER                  |
| N-standings.             |         | C least these                       |
| * Datter                 |         | Honor & Name and                    |
| Number of Parts          |         |                                     |
| Reader of College        |         | Labor .                             |
| Standard Test            |         | ·* legel lyter Cene Presides        |
| Number of Long           | juga -  | C MexaliseCondustryEaler            |
| Number of California     |         | Test local                          |
| Number of Subme          |         | The set fault and a flat fields for |
| habitation .             |         | 1 Address of the state of the state |
| hade elitere             |         | January II.                         |
| Number of State American | 2004    | UNION IX                            |
|                          |         | 100 E                               |
|                          |         |                                     |
|                          |         |                                     |
| Od below/b               |         | -                                   |
| Od helowite parameter    | Parking | 1                                   |
| No Gand                  |         | that gar                            |

After pressing Next, a screen will be displayed with a summary of the data you're about to import. There are check boxes to choose how to deal with splines, arcs and elipses, and also how to use text in the drawing as 3D points. There is a range to this, so if you know the approximate height of the site then you can eliminate too much redundant data coming in. This option is used where the drawing is in 2D but has levels quoted as text.

You'll also see paths specified to CAD line and CAD points style libraries. These libraries are a new feature in NRG and we'll explain those later.

Next;

| and a      | Inside       | law          | -   | Darter                                |                  | To Sector        |
|------------|--------------|--------------|-----|---------------------------------------|------------------|------------------|
| IN 141510  |              | ~            | 1.1 |                                       | 1                | 1                |
| 04         |              | 1            |     | 0                                     | -                | 1 1 1 1 1 1 1    |
|            | 8.8.3945     | 0            |     |                                       | -                |                  |
|            | Viteor       | -            |     | *                                     | -                |                  |
|            | Disk Bullers | 0            |     | r .                                   | -                |                  |
| ML.        | Well Driven  | ~            |     | *                                     | -                | -                |
| a inc yes  | -896.816     | 1            |     | 0                                     | -                | 1                |
| ALC: N     | HER          | c .          |     |                                       | 1                | -                |
| OF IPS     | Lanuel No.   | -            |     | e                                     | 1                | 3                |
| nex.       | NAME AND     |              |     |                                       |                  | 2                |
| Pastala ja | ing last a   | Carlor Party | -   | -Jane                                 |                  | Joine (2)        |
|            | Data Ser     |              | -   | ophag)<br>Suit for hit<br>device flui | Part los los los | let<br>restantes |

you'll see a list of all the lines in the drawing, you can add these to the CAD linestyle library, ignore them or substitute them for an existing line. Take care the first time you do this because the system will remember your preferences and build up a comprehensive default template for you. If you choose to add, then you'll need to set the line attributes for any lines you add, either here or with the features manager later.

Finally you'll see the blocks that are contained in the drawing, again decide whether you want to add the blocks or substitute them with existing point styles. If you add them they will be stored in the CAD point style library and and be used with feature codes as normal.

#### 01248 681240 • www.nrgsurveys.co.uk

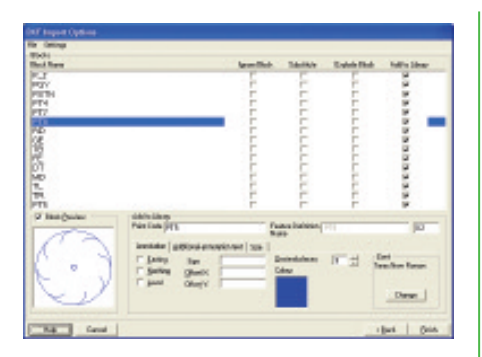

You can always use the new line and point styles manager to eidt individual lines and points, or delete them if necessary.

Finally, you'll have a drawing in DTM Map which matches the Autocad drawing.

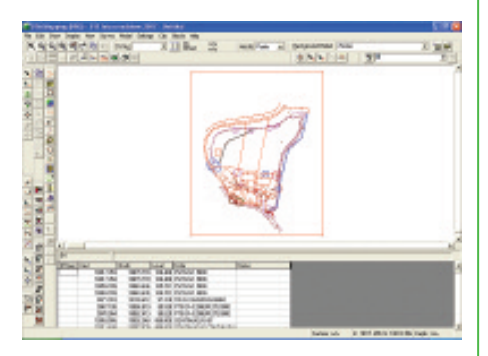

A tip by the way, if you only have a few points with levels in your drawing, you can model these separately and 'shift' points onto that model to interpolate between them.

# Line Styles

We have introduced the concept that there are 3 classes of lines available, these are:

Windows CAD Complex

The reason is entirely because Autocad cannot deal with 3D complex line styles. The solution to this is to either export your complex line styles as a block overlay or as a shape file. The disadvantage of shape files is that they then have to be compiled into the drawing using CAD, although that can give a preferable solution to using blocks, since these can be difficult to edit in CAD.

Another option is not to use complex line styles and only use the ones supported by CAD, we've made clear which these are now with the separate classes.

| Occess silamator                                         | verandroDIF file .                                  |                                                                                           | Context                                    |                                |      |
|----------------------------------------------------------|-----------------------------------------------------|-------------------------------------------------------------------------------------------|--------------------------------------------|--------------------------------|------|
| TeatleeA                                                 | forales follows and                                 | ihaa fin                                                                                  | Shall Canton<br>Cornear Inn<br>Linei Combo | ayal:                          | Len  |
| Too<br>NathStule<br>12                                   | Filese Dotoe                                        | •                                                                                         | FuielDight<br>If County<br>C County        | Single-Trans<br>PG-Frans Stole | 1.50 |
| Course                                                   | W Dates 1                                           | Carlo Marca                                                                               |                                            |                                |      |
| E Concer<br>E Localitate                                 | P fera                                              | Failt Vice<br>State Are                                                                   | D'Anim                                     | Autorit 2000                   |      |
| P Det Les                                                | P Text                                              | Frank Visco<br>Statk Alto<br>Eageta<br>Sortice                                            | gorvene<br>GM                              | Autorial 2000                  | 1    |
| P Dest Less<br>P Ofer Less<br>P Ofer Less<br>P Ofer Less | P Jaka<br>P Tegi<br>P StreCharker<br>representation | Faith Vitch<br>Vitalit Arts<br>Selected<br>Series<br>Faith Difference<br>Prode Difference | Ballen<br>BH<br>hegefor 1                  | And an and a second state      | 1    |

Support of 2D Shape files for line styles has been re-introduced.

## NRG - Practical Solutions to Technical Problems

# Point and Line Style libraries

Our line and point styles have always been made using complex shapes, why AutoCAD with it's huge resources find this so difficult I am at a loss to know. Anyway in order that the user can manage the line and point styles we've created a line and point styles manager.

This will let you load libraries from CAD, edit and delete them etc. You can also see clearly from the manager which lines are inherently supported by CAD ( windows and CAD ones ) and those which they can only understand in 2D ( Complex )

| Pleased and Pairtight |                                                                                                    | - 140 M                 | - Inter<br>Taxi |
|-----------------------|----------------------------------------------------------------------------------------------------|-------------------------|-----------------|
| Latence drials        |                                                                                                    |                         |                 |
| (tole                 | Appendix                                                                                                    | Tare                    |                 |
| -bungviot             | - Antonio antonio antonio antonio a                                                                            | Complex Life Site       | _               |
| -bumpyRight           |                                                                                                    | Complex Line Strike     |                 |
| anto                  | CONTRACTOR OF A DESCRIPTION OF A DESCRIPTION                                                                   | Complex Line 5040       |                 |
| Trons .               |                                                                                                    | Complex Live Stole      |                 |
| lang/hml              | 8                                                                                                    | MPUS Paint Digits       |                 |
| Ecology .             |                                                                                                    | MADE Frank 10/14        |                 |
| 490                   |                                                                                                    | RPUS Paint 25m          |                 |
| phé                   |                                                                                                    | <b>BRG: Paint Style</b> |                 |
| crosseconde           | 0                                                                                                    | KRO Paint Style         |                 |
| chap-shippare         | 12                                                                                                    | NPG Point Style         |                 |
| crossebspare .        | - BI                                                                                                    | MND Paint Owle          |                 |
| (croine)              | 86                                                                                                    | MDID Paint OMM          |                 |
| INVITE 1              | -                                                                                                    | KPUS Paint Digits       |                 |
| 6Hillh                |                                                                                                    | Caspite Life 18th       |                 |
| -604.05               | And a second second second second second second second second second second second second second second second | Complex Life 354b       |                 |
| Drachen:              | 01                                                                                                    | RPCS Paint Style        |                 |
| heath                 | 90046                                                                                                    | NEW Point Own           |                 |

Access the line and point styles manager from the Display menu or from the features manager menu.

Right click on a style to edit, or use the edit button.

# **Text Culling**

In the display menu there is now a Text Cull option, with 4 sub options

Restrict Line feature text Remove text overwrite Replace culled text Text Cull settings

# **Restrict Line feature text**

| Text Culling     | Options              |                         |
|------------------|----------------------|-------------------------|
|                  | I Inplene            | nt lext culling         |
| Ensure text is n | ot drawn closer tog  | pether than:            |
| Datasa           |                      |                         |
| Uniess ve        | ctor difference is g | saler mar. [045/00/00.0 |
|                  | OK                   | Cancel                  |

This enables the user to set a minimum distance between text on lines in an attempt to prevent text overwrite.

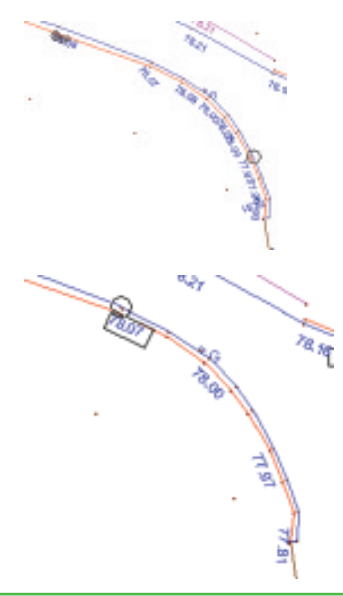

#### 01248 681240 • www.nrgsurveys.co.uk

# Text Culling Cont'd...

This option will examine all the free text and dynamic text and check where they overwrite, then depending on the priorities set, it will add a \TC command indicating the text is to be culled.

**Remove culled text** by using the remove option and it will show all the feature codes that have culling associated which you can then turn off if desired, this will remove the /TC commands.

Change **Text Cull settings** using this option, where you can prioritise Free text and dynamic text and sort the feature codes into a priority list.

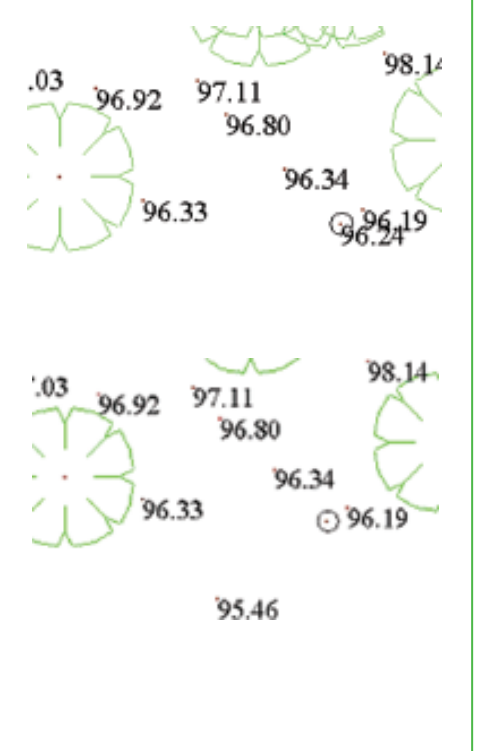

# **Volume Centroid**

After a volume has been run, use this button to highlight a cut or fill. The software tracks around the perimeter of that cut or fill.

Then it shows the volumes for that area and the centroid position. You can attach shading to the area using the dialogue.

|                                                |                                   |                                              |                                 | Date                                                     |
|------------------------------------------------|-----------------------------------|----------------------------------------------|---------------------------------|----------------------------------------------------------|
| Codine<br>1-Road<br>2-ropp<br>3-laten<br>Typel | VALUE<br>2001<br>2005<br>SYL Have | 1973<br>1973<br>1981<br>1984<br>1984<br>1958 | Gansien<br>El L<br>ante<br>al D | V Atractor<br>Caffare<br>Caffare<br>Thereate<br>Thereate |

Use this tool to annotate separate cuts and fills on a project.

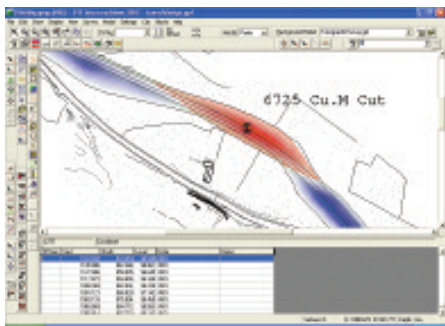

Use the centroids to calculate Mass haul

NRG - Practical Solutions to Technical Problems

### **Volume Compiler**

Now that we've optimised the process of calculating volumes so much we found that the most time consuming task was to abstract all the information into a schedule.

#### Earthworks schedules made simple!

| ource File            |                                                                    |                         |                        | -94                       | E.                             |                                 |     |            |        |         |             |       |                   |             |                  |                 |            |                                     |                  |         |   |
|-----------------------|--------------------------------------------------------------------|-------------------------|------------------------|---------------------------|--------------------------------|---------------------------------|-----|------------|--------|---------|-------------|-------|-------------------|-------------|------------------|-----------------|------------|-------------------------------------|------------------|---------|---|
| timery Cal.           | Secondary D                                                        |                         | Terlie                 | Cat                       |                                | Dip                             | Tp  | 1.0        | TRef.  |         | Cut plue As | ou of | 1                 | Nakoka      | art              | 0               | ut surface | Ássa tif                            | [78 pute         | ca Asea |   |
| 1: Amat               | Der                                                                | -                       | -                      |                           |                                | -                               | -   | 898 905    | 58     | 1.600   |             | 12602 | 591               |             | 2016             | 771             |            | 12620.478                           | -                |         | 3 |
|                       | 1.64                                                               | in CWig                 |                        |                           |                                | 8.1                             | 80  | 872.748    | 16     | 129     |             | 12363 | 018               |             | 1476             | 160             |            | 12368.998                           |                  |         | ì |
|                       |                                                                    |                         |                        |                           |                                | 2                               |     | 8.000      |        | 0000    |             |       | 080               |             | 0                | 080             |            | 0.000                               | 1                |         |   |
|                       |                                                                    |                         | 1:1                    | Colory (                  | arisport.                      |                                 |     | 002.347    |        | 1 952   |             | 11502 | 947               |             | 1350             | 773             |            | 11538.39                            |                  |         | j |
|                       |                                                                    |                         |                        | 2                         | Had veg                        |                                 |     | 8.000      |        | 008.0   |             | 6     | 080               |             | 0                | 080             |            | 0.008                               | l                |         |   |
|                       |                                                                    |                         |                        |                           | 3 Yes                          | e                               |     | 2.763      | 1      | 8 305   |             | 58    | 100               |             | 120              | 096             |            | 59.543                              | 1                |         |   |
|                       | -                                                                  |                         |                        |                           | 4.14                           | 01                              | _   | 1.000      | -      | 1,322   |             |       | 080               |             | 6                | 280             |            | 0.000                               |                  |         |   |
|                       |                                                                    |                         | 1245.4                 |                           |                                | 5: Certhal Receive 67.639 0 800 |     |            | 776    | 563     |             | 0     | 080               |             | 771.067          |                 |            |                                     |                  |         |   |
|                       | 2.5                                                                | de Road                 |                        |                           |                                | L1                              | 80  | 8.000      | _      | 0.000   |             |       | 080               |             | 0                | 080             |            | 0.000                               | <u> </u>         |         |   |
|                       |                                                                    |                         |                        |                           |                                |                                 |     |            |        |         |             |       | CHART .           |             |                  |                 |            |                                     |                  |         |   |
| Aput<br>In an address |                                                                    |                         |                        |                           |                                | -                               | -   | -          | _      |         | 1           | _     |                   | -           |                  |                 |            |                                     |                  | _       |   |
| 53.180                | an Miner Land                                                      | EQ Ha                   | 52                     | Castric                   | Casaly F                       | ANT AL PAR                      | W.F | aller Film | a Masa | of Unit | out Sheep   | Cheve | Par G             | of Particip | See. 1           | Barel           | by Renativ | Anna                                | Ben Da           | Manual  | i |
|                       | 53 15 4                                                            | 1                       | 78                     | 32                        | 17 6                           | 0                               |     |            |        | 0       | 0           | 0     | 83                | 1           | 15               | 15              | Û          | 0                                   | 28               | 1       |   |
|                       | 89 1080 87                                                         | 1                       | 3799                   | 105                       | 128 0                          | 23                              |     |            | 0      | 0       | 0           | 0     | 713               | BE3         | 1043             | 952             | 0          | 1: Armil CW                         | 1080             | 15      |   |
|                       | COM CONC. 100                                                      | 1                       | 202                    | 900                       | 724 1                          | 1 20                            |     |            |        | 0       | 0           | 0     | 1190              | 899         | \$12             | 989             | 2          | 2 Avea2 DW                          | 589              | 21      |   |
| -                     | NY 2317 263                                                        |                         | 10.04                  | 1452                      | 681 1                          | 368                             |     |            | 83     | 3       | 0           | 0     | 838               | 794         | 1898             | 1997            | 0          | 3 AreaG DW                          | 730              | 30      |   |
| 1                     | 49 1797 202                                                        | 82                      | 10                     |                           |                                |                                 |     |            |        | Ú.      | 0           | 0     | 1457              | 18          | 302              | 183             | 0          | 4 Armal DW                          | 323              | 299     |   |
| 1                     | 49 1787 202<br>71 882 504                                          | 82                      | 17                     | 1858                      | 13 1                           | 11 200                          |     |            |        |         |             |       |                   |             |                  |                 |            |                                     |                  |         |   |
| 1                     | 49 1767 202<br>71 682 504<br>47 277 105                            | 83<br>1<br>1            | 17                     | 1158                      | 13 1<br>28 5                   | 11 230<br>8 120                 |     |            | ġ.     | ò       | 0           | 0     | 630               | 17          | 149              | 51              | 0          | \$ Avail Dw                         | 343              | 140     |   |
| 1                     | 49 1787 200<br>71 682 504<br>47 277 105<br>16 2140 127             | 127                     | 17<br>12<br>1207       | 1158<br>485<br>406        | 13 1<br>23 5<br>525 7          | 11 290<br>5 125<br>6 60         |     |            | 8      | 00      | 0           | 0     | E30<br>292        | 10          | 145              | 51<br>1714      | 0          | S. AreaS DW<br>R. AreaS DW          | 30<br>20         | 140     |   |
| 1                     | 49 1767 200<br>71 682 504<br>47 277 105<br>16 2140 127<br>41 2 130 | 82<br>8<br>1<br>17<br>1 | 17<br>12<br>1207<br>44 | 1158<br>405<br>406<br>586 | 13 1<br>28 5<br>525 7<br>191 3 | 11 290<br>8 120<br>6 36         |     | 8          |        | 000     | 0           | 0     | 502<br>502<br>314 | 100         | 145<br>1873<br>3 | 51<br>1714<br>2 | 0          | 2 Anal DV<br>E Anal DV<br>A Anal DV | 30<br>252<br>118 | 140     |   |

| op tot | Name and Address of State | Tailing-D      | 14      | 100       | 10.01     | Cat also done a |
|--------|---------------------------|----------------|---------|-----------|-----------|-----------------|
| Sea 10 |                           | -              | -       | 1.00      | 10.44     |                 |
|        | 1.000                     | + +            |         |           | 1.00      |                 |
|        |                           |                | -       | 100       | 100       |                 |
|        |                           | -              | -       |           |           |                 |
|        |                           | 1000           |         | 10        | - 10      | -               |
|        | _                         | 1100           | 7       | - 10      | 10        |                 |
|        |                           | of Personal    |         | 100       | 12        | -               |
|        | 2 Sale Read               |                | 4.14    | 1.00      | 1.00      |                 |
| F      |                           |                |         |           |           |                 |
| Ine    |                           | Totale Corport | r Parts | annos ner | And Table | 18408           |
| _      |                           | _              | _       |           |           | _               |

To access the volume compiler after running a volume press the 'volume compiler' button this will load the results into a schedule. Alternatively to load a previously saved volume select volume compiler from the Volumes Menu.

Once you have a set of results loaded you can use one of our default templates or create your own. To start a new template – File, New Template. Then add items in using the add item option

| "Velocitador literator laterative literative literative | ngia officeran<br>peritori dei | ad up ar we have been to your ve | лан нүлс |
|----------------------------------------------------------------------------------------------------|--------------------------------|----------------------------------|----------|
| Entertainmento the sea late: [GLScale Later]                                                                                                    | takar-nater)                   | _                                |          |
|                                                                                                    |                                |                                  |          |
| and 1                                                                                                    |                                |                                  | 1        |

The wizard will guide you through adding an item

The primary category that you have set in the measure will always be used to determine the measure zones.

#### 01248 681240 • www.nrgsurveys.co.uk

| Gelezite Honelon rangenie tribe indiele                                                                         | Sofè-Ion. |   |  |
|----------------------------------------------------------------------------------------------------|-----------|---|--|
| 1 Ban Dola<br>1 Yangi<br>2 Yangi<br>2 Jangu ana<br>2 Jangu ana<br>2 Jangu ana<br>3 Jangu ana<br>3 Jangu ana 113 |           | 7 |  |

Add the secondary categories to be included in the item. Then the third, fourth and fith depending on the categorisation you have set during the volume run.

| Gloubble-Immiorne under                                                           | in calendary accordio- at \$0°                                                                                                    |
|-----------------------------------------------------------------------------------|----------------------------------------------------------------------------------------------------|
|                                                                                   | T Ensembles                                                                                                    |
|                                                                                   | * 19                                                                                                    |
| formers desired since of                                                          | and the local sector of the local sector of the                                                                                                    |
|                                                                                   | and the second second                                                                                                    |
| And in the second second                                                          | An annual a second and the first second second like the data in start of second second s                                                                                                    |
| Acclinate states with to map<br>column invelicit Colocald Se-                     | the banks a generation, wher the courses work: We the data to their it and the<br>seated.                                                                                                    |
| Acclinate itses with to map<br>come involution to should be<br>Wingstract         | The larve a generalized, arise the reveals would be the data to dark it and the<br>second.                                                                                                    |
| Anchinelle straps with its mag<br>coloure Provident & strands for<br>19 Magnifest | The hard of a standard of the first first |

Finally specify whether it is to be included as a cut or fill, set the number of decimal places to use and map it to a spreadsheet if you wish. Default Excel spreadsheets have been included in your set up

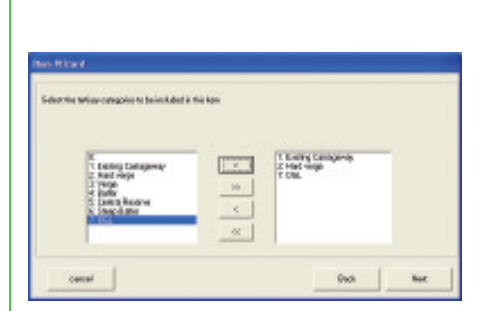

Next tell it which element is to be used

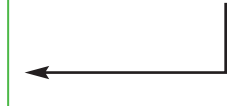

#### Earthworks schedules have never been this easy!

| ž,  | È                | ë                          | i.                                 |                                                                                                    | -                    |                        |                    |                     |                      |                                |                       |                                     |            |                     |                       |                                                                                                    |           |                     |                                     |                    |                         |                      |                   |           |                        |                             |          |             |                                 |                           | 1.4                      | -                          | i nin<br>Bada                      |
|-----|------------------|----------------------------|------------------------------------|----------------------------------------------------------------------------------------------------|----------------------|------------------------|--------------------|---------------------|----------------------|--------------------------------|-----------------------|-------------------------------------|------------|---------------------|-----------------------|----------------------------------------------------------------------------------------------------|-----------|---------------------|-------------------------------------|--------------------|-------------------------|----------------------|-------------------|-----------|------------------------|-----------------------------|----------|-------------|---------------------------------|---------------------------|--------------------------|----------------------------|------------------------------------|
|     | -                | -                          | -                                  | -                                                                                                    |                      | -                      | -                  | -                   | -                    | -                              | -                     | -                                   |            | -                   |                       | The statement of some                                                                                                    | in a s    | 121                 | -                                   |                    | 412                     | -                    | -                 | -         | -                      | -                           | -        | -           | -                               | -                         | -                        | -                          |                                    |
|     | -                | -                          | -                                  | -                                                                                                    | -                    | ΞĒ.                    | 20                 | 1.10                | (Pri                 | -                              | -                     | -                                   | -          | -                   | -                     |                                                                                                    | ٣         | -                   |                                     | -                  |                         | -                    | -                 |           | 18.1                   |                             | -        | -           | -                               | -                         | -                        | -                          | _                                  |
|     |                  | CD.                        | UPD)                               | 80                                                                                                    |                      | Г                      | 199                | CT.                 | 177                  | -                              | 8                     | Г                                   | Г          | Г                   | Г                     | 1                                                                                                    | Þ         | ЯN                  | 80                                  | Ł                  | 1.08                    | Г                    | FEL.              | 10        | 12-                    | OB.                         | 44       | 60          | П                               |                           | 11                       |                            | 1                                  |
| 3.6 |                  | 1                          | 91                                 | 12                                                                                                    | 17                   | ħ                      | 14                 | Ľ.                  | 1h                   | Г                              | 12                    | ī                                   | ħ          | ī                   | 1                     | 1                                                                                                    |           |                     |                                     |                    | -                       | Þ                    | =                 | R         | 1.0                    | -                           | 57       | F           | 53                              | 1                         |                          | 10                         | 3                                  |
|     | Gos IntendeCulte | And in the foundary and an | And Annual Annual Control of State | And the party of the local division of the local division of the l | state in an investor | Most National or Venue | And Industry Artic | New Tastendo Calles | Main Techniky Artist | Advent Stational and a Collins | hiter lastenske/beike | service water offer that they fight | THE REPORT | saming of Charle 16 | and the second second | LOCATER                                                                                                    | Manager A | hunghest in whether | on the particular particular of the | Invite Autor (Red) | Althu & and any or home | Bank Lape Balan Take | haire Layer/Count | have Lape | Status Lappy makers at | Capity for cause Middle day | Calify A | NA ACCREATE | Caneta in Law and Dame Robinson | Capity Solice Sublication | Callery Sources Subdrawn | WACKING In Cases Induction | College of the and these functions |
| 1   | 1                | 1                          | 4                                  | 5                                                                                                    | 6                    | F                      | ŀ                  | 1                   | P                    | F                              | 11                    | 11                                  | P          | 11                  | 1                     | and the second second sec                                                                                                    | -         | -                   | 1                                   |                    |                         | -                    | 21                | 64        |                        | 18                          | 81       | *           | 11                              | 81                        |                          | 14                         | 11 1                               |
|     | -                | Ц                          | _                                  | _                                                                                                    | -                    | +-                     | 1                  | 1                   | 4                    | ⊢                              |                       | ⊢                                   | 1          | ⊢                   |                       | warding on the                                                                                                    | 1         |                     | Ц                                   | _                  | _                       | 1                    | -                 |           | Ц                      | -                           | -        | Ц           |                                 | _                         | Ц                        | _                          | $\rightarrow$                      |
|     |                  | Ц                          |                                    | _                                                                                                    | _                    | 1                      | 1                  | 1                   | 1                    | 1                              | 1                     | 1                                   | L          | 1                   | 1                     | Read of a response of the set                                                                                                    | 1         | 1                   | Ц                                   |                    | _                       | 1                    |                   | 1         | Ц                      | -                           | _        | Ц           |                                 | _                         | Ц                        | _                          | -                                  |
|     | -                |                            | -                                  | -                                                                                                    | -                    | +-                     | +-                 | ⊢                   | +-                   | ⊢                              | -                     | ⊢                                   | _          | ⊢                   | -                     | And a second second sec | _         | -                   | н                                   | -                  | _                       | -                    | -                 | -         | н                      | -                           | -        | н           | -                               | _                         | н                        | _                          | $\rightarrow$                      |
|     | -                | H                          | -                                  | -                                                                                                    | -                    | +                      | +                  | ⊢                   | +                    | ⊢                              | -                     | ⊢                                   | ⊢          | ⊢                   | -                     | No. of Academic Street, or other                                                                                                    | +         | -                   | н                                   | -                  | -                       | ⊢                    | -                 | -         | н                      | -                           | -        | н           | -                               | -                         | н                        | -                          | $\rightarrow$                      |
|     |                  | Π                          |                                    |                                                                                                    |                      | t                      | t                  | T                   | t                    | t                              |                       | F                                   | t          | F                   | $\square$             | No. of Concession, Name                                                                                                    | T         | $\square$           | Π                                   |                    |                         | T                    |                   | $\square$ | Π                      | F                           |          | Π           |                                 |                           | Π                        |                            | Ħ                                  |

Once you have you items defined simply call them up in excel, save the summary as a CSV file or print them from the File menu.

NRG - Practical Solutions to Technical Problems

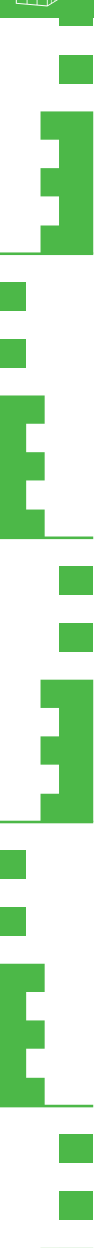

# **Benching Wizard**

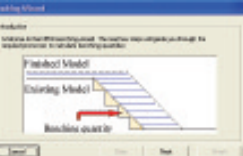

| anting Kristel<br>Maximum and anti-terrating saturation<br>Takamunikanan kalak kirikataring saturation |      |
|----------------------------------------------------------------------------------------------------|------|
| Fished Medd Trap Mann Tar                                                                              | 1.00 |
| Edwing Nodel                                                                                           | NH.  |
| See to be                                                                                              | 1.00 |

Specify the model to bench

Specify the models to use for benching

Specify the surfaces

Specify the gradients

And the second second s

Specify the rise or going

Break up the measure using a locations model

| lanet made |           |          |     |
|------------|-----------|----------|-----|
|            |           |          |     |
| 1000       | Total No. | 1744     | 14  |
| ÷          | 108       | 189      |     |
|            | 1988      | INVITE N |     |
|            | - 140     | 1.85     |     |
|            | 1.00      | 1.48     |     |
|            | - 101     | 4.04     |     |
| 1          | 100       | 3490     |     |
| -          | 1.00      |          | _   |
|            | 14,004    | 1.40     |     |
|            | 1.02      | 1.00     | _   |
| -          | 141       | 149      |     |
|            | 100.000   | 10.04    | - 6 |

Display results

# Line widths / parallel Lines

Windows and CAD line styles now recognise the /W command as a parallel line.

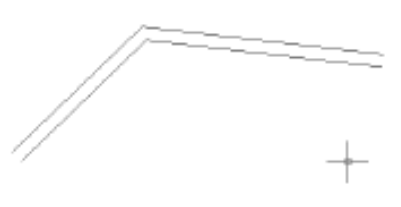

# Trimble Link

Trimble have been kind enough to give us direct access to their link engine which means we can import virtually any type of Trimble survey data direct from their devices.

# 'Break' Lines 🔀

To get rid of long lines we've added this simple tool which allows you to add /ST's by dragging a line across the screen, it will break any lines that it crosses.

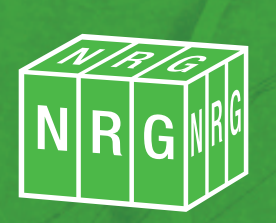

NRG Surveys Ltd. Castle View, Station Road, Llanfairfechan, Gwynedd LL33 0AN

> Tel: 01248 681240 Fax : 01248 680914 www.nrgsurveys.co.uk